## ESS Mobile 3.0: Performing or Canceling Workgroup Transfer

Job Aid

Employees can transfer themselves from their home workgroup to another workgroup or cancel their workgroup transfer.

| ≡                        | HE               | HELLO JULIE                            |                        | <b>7</b>  |
|--------------------------|------------------|----------------------------------------|------------------------|-----------|
| 6:09pm<br>March-16, 2021 |                  |                                        |                        |           |
|                          | Mar-16-2021      | 1:16pm<br>6:07pm                       | 6:02pm                 |           |
| <b>U</b> TRAN            | SFER             |                                        |                        | PUNCH OUT |
|                          | MAR<br>16<br>TUE | <b>ilable Schedu</b><br>k Schedules Av | <b>iles</b><br>ailable |           |

**Note**: If GPS punch restriction is configured in your system, PUNCH or MARK MY LOCATION button can be used for workgroup transfer based on the GPS location. See two separate job aids called *GPS Punching In or Out with Workgroup Transfer* and *GPS Punching In or Out and Mark My Location* for more information.

| = HELLO SERENA                             |                  |                             | MON 🌲      |
|--------------------------------------------|------------------|-----------------------------|------------|
| 2:36pm                                     |                  | <b>10:51</b><br>July-28, 20 | <b>pm</b>  |
| Jul-28-2020 8:00am 1:00pm<br>2:00pm 6:00pm | Punch & Transfer | Transfer                    | Punch Only |
|                                            | PUNCH IN         | MARK MY LOCATION            | PUNCH IN   |

This job aid describes the workgroup transfer function without tracking GPS location.

To perform workgroup transfer:

1. Tap **PUNCH IN**. The **IN** screen is displayed.

| = | HEL         | lo julie              |        | 7        |
|---|-------------|-----------------------|--------|----------|
|   | <b>6:</b>   | 02pi<br>arch-16, 2021 | m      |          |
|   | Mar-16-2021 | 1:16pm                | 6:02pm |          |
|   |             |                       |        |          |
|   |             |                       |        | PUNCH IN |

2. Tap **BACK TO WORK** or **START NEW SHIFT** based on your situation. Tap **SAVE**. The **TRANSFER** button is available.

| BACK                            | НОМЕ            |
|---------------------------------|-----------------|
|                                 |                 |
| IN Return to Work Mar-16 6:06pm |                 |
| BACK TO WORK                    | START NEW SHIFT |
| Enter Additional Notes Here     |                 |
| Press SAVE to continue          | SAVE            |

3. Tap the **TRANSFER** button.

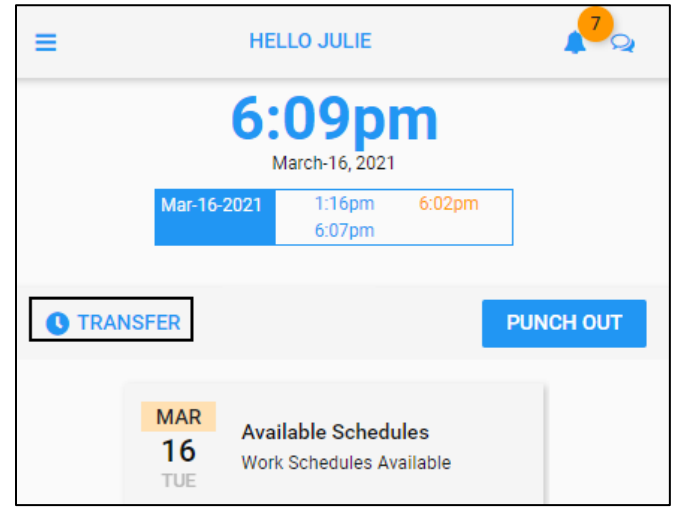

4. Select the appropriate workgroups from the drop-down list for each workgroup level. Tap **SAVE**.

| BACK                   | HOME |
|------------------------|------|
| Transfer               |      |
| Division               |      |
| Michicare              | •    |
| Department             |      |
| Nursing                | •    |
| Job Code               |      |
| Certified Nursing Aide | •    |
| Location               |      |
| Grand Rapids Care      | -    |
| Training               |      |
| Assisted Living        | •    |
|                        | SAVE |

5. The submitted workgroup transfer is displayed in the **Activity** tile marked as **TRANSFER TO** on the Home screen.

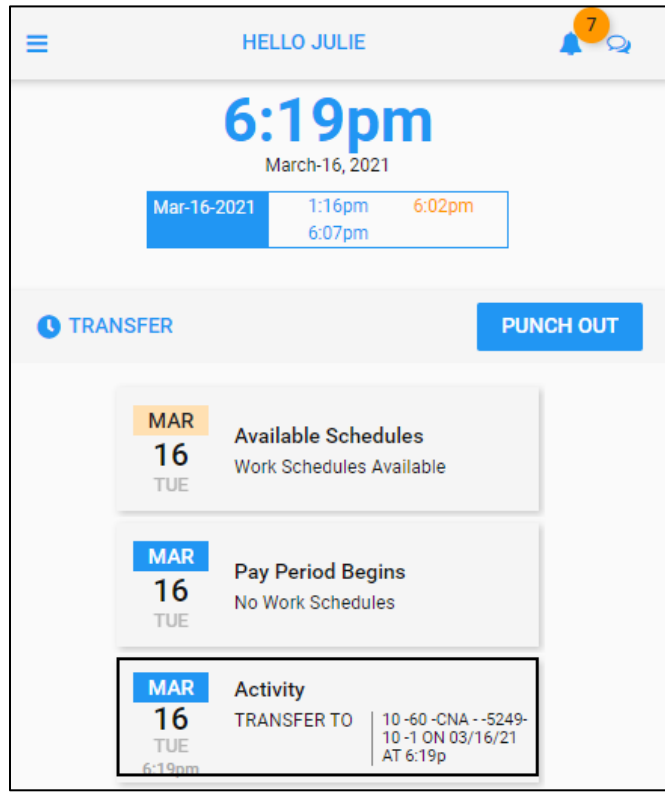

To cancel a workgroup transfer:

1. Tap an Activity tile marked with TRANSFER TO on the Home screen.

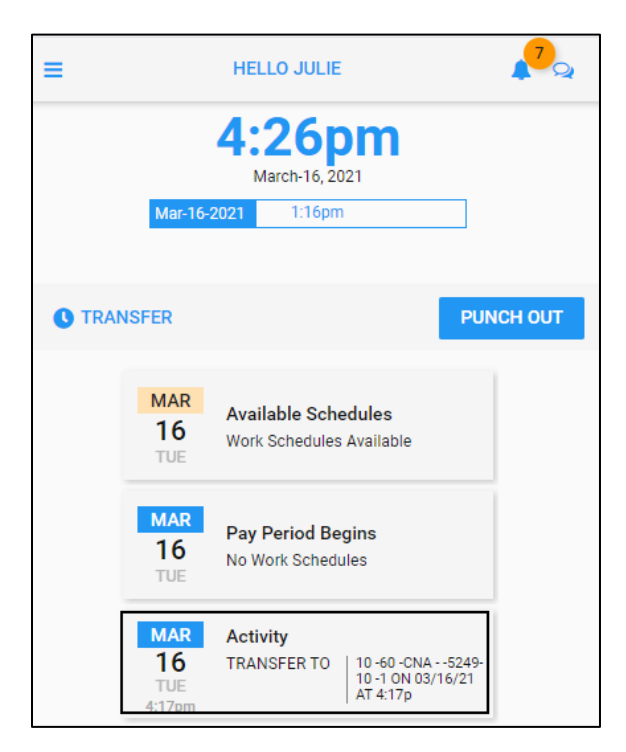

2. Tap CANCEL. The Cancel Activity screen is displayed.

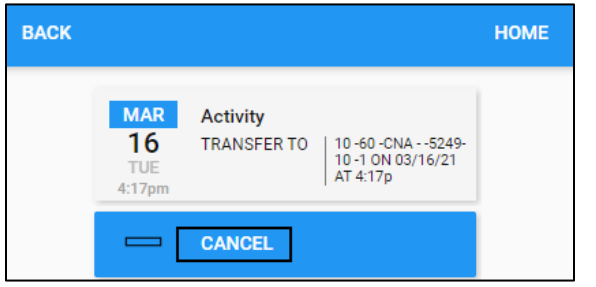

3. Tap SAVE.

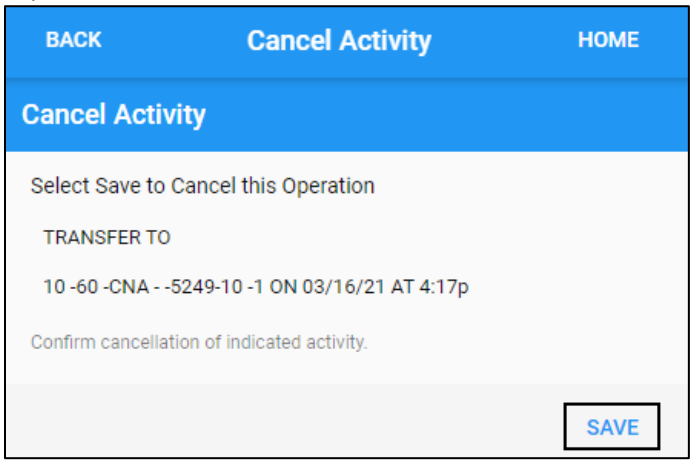

4. The transferred workgroup **Activity** tile is removed from the Home screen.

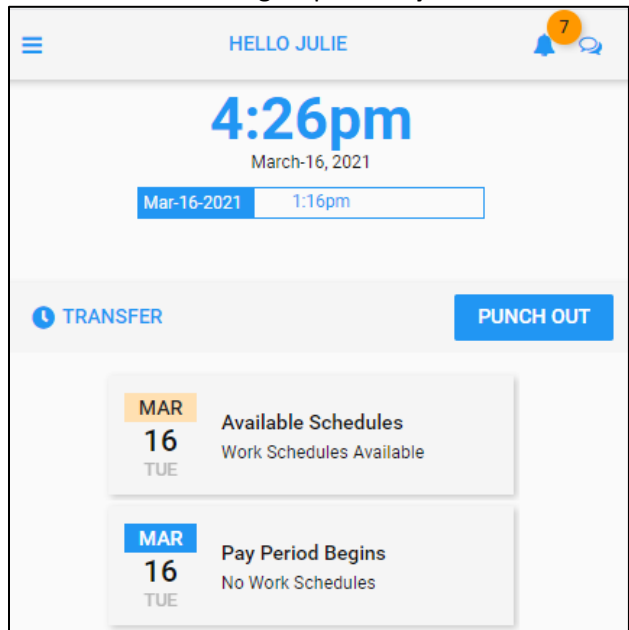

©2021 Attendance on Demand, Inc. All rights reserved. Attendance on Demand is a registered trademark of Attendance on Demand, Inc. (AOD). Nothing contained here supersedes your obligations under applicable contracts or federal, state and local laws in using AOD's services. All content is provided for illustration purposes only.